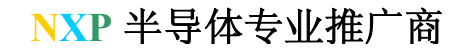

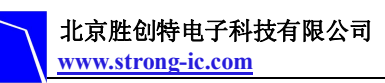

# ISP loader 模块使用说明

#### 1. 概述

随着 cortex-M 系列 ARM 的不断推广深入,许多用户对于 ISP 功能的需求越来越多,为 了方便未将 UART 接口引出的开发板使用,我公司设计了 ISP loader 模块。

该模块的功能: 当连接上 RST 和 ISP 插针时,可以使用 ISP 下载; 当未连接 RST 和 ISP 插针时,可以用它来通过 UART 接口与 PC 进行一般数据通信。

#### 2. 电路图:

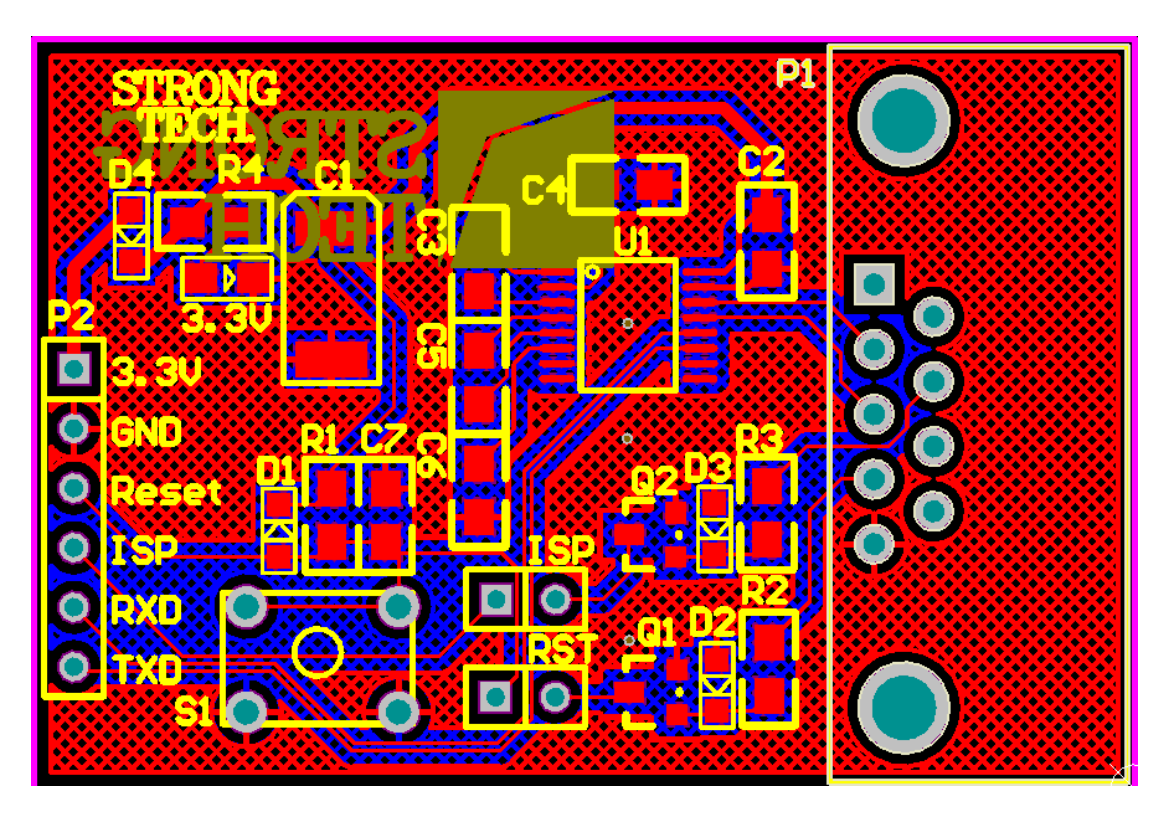

- 注: P1 为 UART 的 DB9 插针。
- P2为6针2.54mm间距的排针。
- S1 为复位按键。

ISP 和 RST 分别为 2 针排针。

3. P2 插针说明

1

3.3V

ADD: 北京市海淀区中关村大街 32 号新中发电子市场 5007 室 TEL: 010-82675858 FAX: 010-82638586

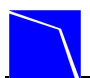

| 2 | GND                            |
|---|--------------------------------|
| 3 | Reset(接 MCU 的复位管脚)             |
| 4 | ISP使能管脚(接MCU的ISP使能管脚如NXP       |
|   | 的 cortex-M0 接 P0.1 脚)其它型号请参考相应 |
|   | MCU 的用户手册                      |
| 5 | RXD(UART 数据接收管脚,与 MCU 的 RXD    |
|   | 管脚相接)                          |
| 6 | TXD(UART 数据发送管脚,与 MCU 的 TXD    |
|   | 管脚相接)                          |

#### 4. ISP 功能详解:

当使用该板的 ISP 功能时,上电之前首先将 P2 的相应插针按照上节说明接好,将 RST 和 ISP 插针用跳线连接起来,将串口线分别于 P1 的 DB9 接口、电脑 PC 的 DB9 接口相连。 然后打开下载软件 flashmagic,并上电。开始进行 ISP 下载过程。详细的 flashmagic 使用说明见 6。

#### 5. UART 功能介绍

当使用 UART 功能时,上电之前 P2 的1(3.3V)、2(GND)、5(RXD)、6(TXD)引 脚必须按照插针说明进行相连,RST 和 ISP 插针不可用跳线相连。然后就能使用 UART 功能了。

#### 6. flashmagic 使用过程:

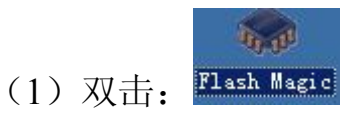

弹出如下窗口: 配置如标注所示

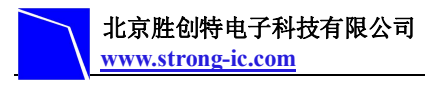

### NXP 半导体专业推广商

|                                             | ∰Flash ∎agic - NON PRODUCTION USE ONLY                                                                                                    |                                                                                                    |
|---------------------------------------------|----------------------------------------------------------------------------------------------------|----------------------------------------------------------------------------------------------------|
| 选择所需型号                                      | File ISP Options Tools Help                                                                                                    | 勾选此处                                                                                                    |
| 选择正确的 com<br>口<br>选择合适的波特<br>率,此处使用<br>9600 | Step 1 - Communications   Step 2 - Erase     Select Device   LPC11C14/301   Erase block 0 ((<br>Erase block 2 (0<br>Erase block 2 (0<br>Erase block 2 (0<br>Erase block 3 (0<br>Erase block 5 (0<br>Erase block 5 (0<br>Erase block 5 (0<br>Erase block 5 (0<br>Erase block 5 (0<br>Erase block 5 (0<br>Erase block 5 (0<br>Erase block 5 (0<br>Erase block 5 (0)     Oscillator (MHz):   Image: Communications   Image: Communications | 1x0000000   r000FFF)     1x001P   r0x001FFF)     1x0000-0x002FFF)   r0x0002FFF)     1x000000-0x003FFF)   r0x004000-0x004FFF)     1x000000-0x005FFF1   r     1x000000-0x005FFF1   r     1x000000-0x005FFF1   r     1x000000-0x005FFF1   r     1x000000-0x005FFF1   r |
| 点击此处选择要<br>烧 写 的 可 执 行<br>HEX 文件            | Step 3 - Hex File     Hex File:   D:\Personal\Desktop\LPC11xx SampleSoftware 104\Plance                                                                                                    | i <u>net-AOB}A</u> Browse<br>more info<br>- Start!<br>Start<br>ing and                                                                                                    |
|                                             |                                                                                                    | 2                                                                                                    |

(2) 操作如下图所示,读取 MCU 设备 ID 号

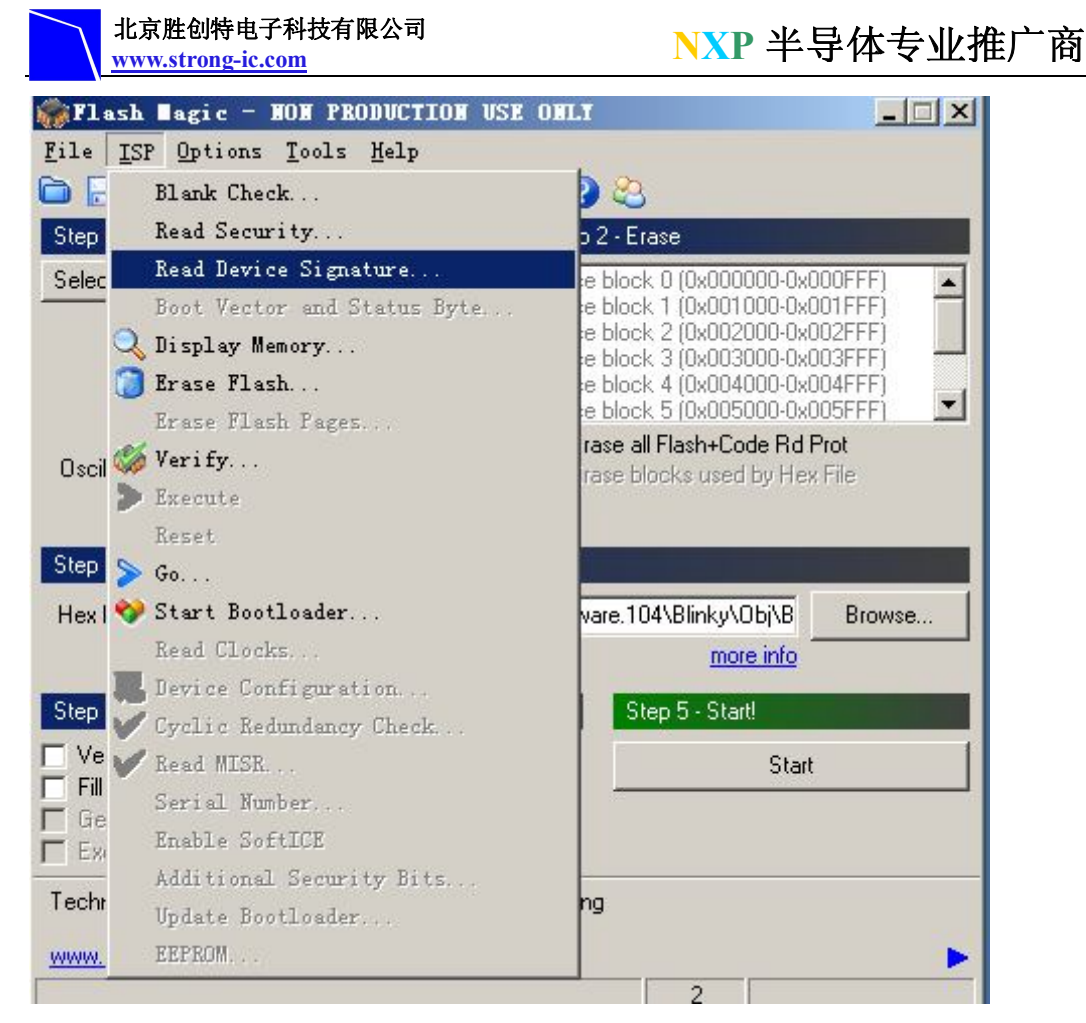

### 读得的结果如下:

| Device Signature    |                          | ×                   |
|---------------------|--------------------------|---------------------|
| Manufacturer ID: 0x |                          |                     |
| Device ID 1: 0x     |                          |                     |
| Device ID 2: 0x     |                          |                     |
| Device ID: 0x       | 1440102B                 |                     |
| Bootloader Ver:     | 7.1                      |                     |
| Serial Number:      | 404290596 1396049974 128 | 68758971 4110417921 |
|                     |                          | Close               |

说明 MCU 已经与 PC 机建立正常的通信联系。单机 close,关闭上图。

(3)

| 北京胜创特电子科技有限公司     |
|-------------------|
| www.strong-ic.com |

## NXP 半导体专业推广商

| Flash ∎agic - NON PRODUCTION USE ONLY                                        | 1                 |  |
|------------------------------------------------------------------------------|-------------------|--|
| File ISP Options Tools Help                                                  |                   |  |
| Step 1 - Communications Step 2 - Erase                                       |                   |  |
| Select Device LPC11C14/301 Erase block 0 (0x000000-0x000FFF)                 |                   |  |
| COM Port: COM 1                                                              |                   |  |
| Baud Rate: 9600                                                              |                   |  |
| Interface: None (ISP)                                                        | ptions Tools Help |  |
| Oscillator (MHz):                                                            |                   |  |
|                                                                              |                   |  |
| Step 3 - Hex File                                                            |                   |  |
| Hex File: D:\Personal\Desktop\LPC11xx_SampleSoftware.104\Blinky\Obj\B Browse |                   |  |
| Modified:星期二,四月 17, 2012, 9:21:9 more info                                   | 点击此处开始            |  |
| Step 4 - Options Step 5 - Start!                                             | 烧录                |  |
| Verify after programming Start                                               |                   |  |
| Fill unused Flash Gen block checksums                                        |                   |  |
| Execute                                                                      |                   |  |
| Microcontrollers from NXP Semiconductors Main web page at:                   |                   |  |
| www.nxp.com/products/microcontrollers                                        |                   |  |
| 2                                                                            | Ĩ                 |  |
|                                                                              |                   |  |
| 出现如下图:                                                                       |                   |  |
| Programming device (0x00000C00) 5                                            |                   |  |
|                                                                              | 【 烧录次数加 1         |  |
| 说明烧录正在进行中。                                                                   | 说明烧录成功,           |  |
|                                                                              |                   |  |
| 6 1                                                                          |                   |  |

7. 串口功能显示结果如图所示:

|   | 北京胜创特电子科技有限公司     |
|---|-------------------|
| Ι | www.strong-ic.com |

|              | 串口调试助手    | (C■精装版 | V2. 7) |       |        | × |
|--------------|-----------|--------|--------|-------|--------|---|
| 通讯设置         | ■ 菜单      |        | 铬心和    | 城中工作室 | 111 (C | 0 |
| 串口号 COM1     | 123456789 |        |        |       |        |   |
| 波特率 115200 🗾 |           |        |        |       |        |   |
| 校验位 NONE 🗾   |           |        |        |       |        |   |
| 数据位 8位 💽     |           |        |        |       |        |   |
| 停止位 1位 💌     |           |        |        |       |        |   |
| 膨开           |           |        |        |       |        |   |
| 接收区设置        |           |        |        |       |        |   |
| □ 自动换行显示     |           |        |        |       |        |   |
| □ 十六进制显示     |           |        |        |       |        |   |
| □ 暂停接收显示     |           |        |        |       |        |   |
| 保存数据 清除显示    |           |        |        |       |        |   |
| 发送区设置        |           |        |        |       |        |   |
| □ 自动发送校验位    |           |        |        |       |        |   |
| □ 发送完自动清空    |           |        |        |       |        |   |
|              |           |        |        |       |        |   |
| □ 指令循环发送     |           |        |        |       |        |   |
| 指令间隔 1000 毫秒 | 123456789 |        |        | *     | 发送     |   |
| 文件载入 清除显示    |           |        |        | -     |        |   |
| ★ 就绪!        |           | 发送     | ::9    | 接收:9  | 复位计数   | 1 |